Zimbra

De: Alvaro Carvalho <alvaro.carvalho@smsbrusque.sc.gov.br>

Assunto : Hipertensos com PA aferida (Tec. Enfermagem) Indicador 6

Para : Coordenação Unidades <ubscoordenacaos@smsbrusque.sc.gov.br>

**Cc :** Rafaela Lopes Doria <rafaela.doria@smsbrusque.sc.gov.br>, Camila G. de Souza <camila.souza@smsbrusque.sc.gov.br>, Victor Sardo <victor.sardo@smsbrusque.sc.gov.br>

Boa tarde,

Segue sequencia para digitação da aferição da PA (Técnico de Enfermagem) para o Indicador 6:

- 1. Selecionar o paciente pela agenda ou inserir diretamente os dados pessoais do paciente
- 2. Conferir os dados do paciente e entrar no Atendimento do paciente através do Acolhimento do Paciente;
- 3. Clicar em ATENDER;
- 4. Conferir as informações do profissional que irá realizar o atendimento e preencher o SOAP. No SOAP se inserir CID ou CIAP e selecionar a opção, esta informação irá diretamente para Ficha de atendimento individual ou Terminologia
- 5. E-SUS: Marcar Ficha de Procedimento, SALVAR (Téc. de Enf. não realiza a Ficha de Atendimento Individual FAI)
- 6. Realizar o registro da Avaliação Antropométrica, SALVAR
- 7.

Realizar o registro dos Sinais Vitais no campo Aferições Vitais, SALVAR

- 8. No campo Digitação da Produção, clicar em SALVAR logo abaixo, para que a produção seja validada no sistema
- 9. Após conferir a produção e, estando tudo correto, proceder com a FINALIZAÇÃO DO ATENDIMENTO.

sex., 07 de out. de 2022 08:22 @9 anexos

| 1 | Prof.: ALVARO | DE CARVALHO | ۰ | Papel: ENFERMEIRA(O) 5          | Sa  |
|---|---------------|-------------|---|---------------------------------|-----|
|   |               |             |   | Illtimo acesso em: 27/09/2022 0 | 18- |

| iltros de Pesquisa           |                |                         |                 |          |                       |           |                              |   |
|------------------------------|----------------|-------------------------|-----------------|----------|-----------------------|-----------|------------------------------|---|
|                              |                |                         |                 |          |                       |           |                              |   |
| Dados pessoais<br>Nome       |                | Busca Exata Nascime     | ento            | Sexo     |                       | Mãe       |                              | 0 |
| Pai                          | Apelido/Nom    | ne Social               |                 | Telefone | ·                     | Domicílio | Informe o número da família. | 3 |
| Município e UF de Nascimento | Ativo Exi      | bir registros excluídos |                 |          |                       |           |                              |   |
| Cartão SUS                   | CPF            | Identidade              | Nº NIS (PIS/PAS | SEP)     | Prontuário Secundário |           | Documentos                   |   |
| Código da Ficha no e-SUS     | Nº da Certidão | Título Eleitoral        | DNV             |          | Nº CNH                |           | Nº Passaporte                |   |
| Outros dados                 |                |                         |                 |          |                       |           |                              |   |
| DIUL                         |                |                         | Segmento        | e        | Área                  | Micr      | roárea                       |   |

| Inormation         BRUSQUE - SC           UNIDADE DE SAUDE SAO LUIZ (32)                                                                                                    | L Prof: ALVARO DE CARVALHO ♣ : Paper ENFERMEIRA(0) : S<br>▲ Øtimo acesso em: 06/10/2022 1 |
|----------------------------------------------------------------------------------------------------|-------------------------------------------------------------------------------------------|
| Q         Busca no menu         Cadastros         Movimentos         Relatórios         Pacientes         Agendamentos                                                                                                    |                                                                                           |
| 🕈 Inicio 〉 Paciente/Cidadão                                                                                                    |                                                                                           |
| Filtros de Pesquisa Nome: PACIENTE TESTE EE (1239517) - Sexo: Feminino (F) v18 10 - CNS: 271614488870003 - CPF- Dt. Naso: - 13.09/2002 Mäe: FACIENTE TESTE       Auslicar                                                                                                    |                                                                                           |
| Paciente G-MUS     Paciente CNS       Primeira   Anterior   Criar   Página: 1/1   Registros: 1   Próxima   Última                                                                                                    | « Voltar † Base                                                                           |
| Ação       Código       Nome       Nascimento       Sexo       CPF       Mãe       Ativo       Cartão SUS       Documentos       Status       Código Ficha Esus         Image: Image: |                                                                                           |
| Primeira : Anterior : Criar : Página: 1/1 : Registros: 1 : Próxima : Última                                                                                                    | « Voltar I Topo                                                                           |
|                                                                                                    |                                                                                           |
| Inovadora Sistemas de Gestão Lida. Todos os direitos reservados. Inovidora G-MUS - Gestão Municipal de Saúde - 22.07.11 - Útima modificação 19/09/2022 às 18:50 (e5e82aee1)                                                                                                    |                                                                                           |

| :: 13/09/2002 · 20  <br>os - Acessar Tele                                                                                       | 0 anos, 0 meses e 14 d<br>₂le-saúde                                                                                                    | lias <sup>-</sup> Feminino                                                                                                    |                                                                                                    |                                                                                                    |                                                                                                    |                                                                                                    | 1                                 | sangramento gengival 2. gengivite  |
|----------------------------------------------------------------------------------------------------|----------------------------------------------------------------------------------------------------|----------------------------------------------------------------------------------------------------|----------------------------------------------------------------------------------------------------|----------------------------------------------------------------------------------------------------|----------------------------------------------------------------------------------------------------|----------------------------------------------------------------------------------------------------|-----------------------------------|------------------------------------|
| 23/09/2022 às<br><u>C.</u> Braquial:                                                                                            | is 15:35 <b>1 ♠</b> Ter<br>P. Cutânea: Sube                                                                                                    | mperatura: PA, (Sistólica / Diastólica): 120 mmhg / 80<br>escapular Estado Nutricional: Nenhuma das Opções                                                                                                    | D mmhg - méd: 93.33                                                                                                    | reg. Resp.: Freg. Car.:                                                                                                    | Pulsação: Glicemia: 98 mg/dl J Sat. 02: S                                                                                                    | Sat, CO2: 23/09/2022 às 09:33 1 🕈                                                                                                    | Peso: 63 kg Estatura: 153 cm IMC. | 26.91 ASC, 1.6031986722869 Quadrii |
|                                                                                                    |                                                                                                    |                                                                                                    |                                                                                                    |                                                                                                    |                                                                                                    |                                                                                                    |                                   | Histórico do Paciente<br>+ Filtros |
| Pa                                                                                                    | cientes /                                                                                                    | Agendados                                                                                                    |                                                                                                    |                                                                                                    |                                                                                                    |                                                                                                    |                                   | ĺ                                  |
| Ação                                                                                                    | > Atend.                                                                                                    | Triagem Hora Tipo Descrição CN                                                                                                    | S Fone Profissio                                                                                                    | nal                                                                                                    |                                                                                                    |                                                                                                    |                                   |                                    |
|                                                                                                    |                                                                                                    |                                                                                                    |                                                                                                    |                                                                                                    |                                                                                                    |                                                                                                    |                                   |                                    |
| _                                                                                                    |                                                                                                    |                                                                                                    |                                                                                                    |                                                                                                    |                                                                                                    |                                                                                                    |                                   |                                    |
| Pes                                                                                                    | squisa Pa                                                                                                    | acientes                                                                                                    |                                                                                                    |                                                                                                    |                                                                                                    |                                                                                                    |                                   |                                    |
| Pes                                                                                                    | <b>:Squisa P</b> i<br>: Nome                                                                                                    | acientes                                                                                                    | TRAR                                                                                                    |                                                                                                    |                                                                                                    |                                                                                                    |                                   |                                    |
| Pes<br>Filtro:<br>Primeir                                                                                                    | IS <b>quisa P</b> i<br>I: Nome<br>Bira I Anterior I I                                                                                                    | acientes                                                                                                    | TRAR<br>xima : Última                                                                                                    |                                                                                                    |                                                                                                    |                                                                                                    | « Voltar † Base                   |                                    |
| Pe:<br>Filtro:<br>Primei<br>Ação                                                                                                | ISQUISA P<br>INOME<br>Bira Anterior I<br>Código++                                                                                                    | Acientes                                                                                                    | TRAR<br>xima 1 Última<br>Nascimento Sexo                                                                                                    | •• CPF••                                                                                                    | Mãe+*                                                                                                    | Cartão SUS • •                                                                                                    | < Voltar † Base                   |                                    |
| Pes<br>Filtro:<br>Primei<br>Ação                                                                                                | ISQUISA P<br>IN Nome<br>Bira   Anterior    <br>Código<br>184389240                                                                                                    | Acientes                                                                                                    | TRAR<br>xima i Última<br>Nascimento Sexo<br>~<br>06/05/2020 Femin                                                                                                    | •• CPF••                                                                                                    | Mãe<br>ANA CAROLINA MUNHOZ FERNANDES                                                                                                    | Cartão SUS • •<br>706302790273872                                                                                                    | < Voltar : Base                   |                                    |
| Pes<br>Filtro:<br>Primei<br>Ação<br>©                                                                                           | 2 <b>Squisa P</b><br>1: Nome<br>eira   Anterior   1<br><b>Código</b><br>184389240<br>184389232                                                                                                    | acientes          Image: 1 / 8170       Registros: 245072       Pró.         Nome + -       BARBARA MUNHOZ DE SOUSA         LIZ AURORA SILVA                                                                               | TRAR<br>xima I Última<br>Nascimento Sexo<br><br>06/05/2020 Femin<br>19/09/2022 Femin                                                                                                    | <ul> <li>✓ CPF ↓</li> <li>nino 10742021122</li> <li>nino 16445939988</li> </ul>                                                                                                    | Mãe<br>ANA CAROLINA MUNHOZ FERNANDES<br>MARJANA DOS SANTOS LIMA                                                                                                    | Cartão SUS •<br>706302790273872<br>708203189175541                                                                                              | < Voltar : Base                   |                                    |
| Pes<br>Filtro:<br>Primei<br>Ação<br>©<br>(?)<br>(?)                                                                             | Squisa P<br>Nome<br>eira : Anterior : )<br>Código<br>184389240<br>184389232<br>184389224                                                                                                    | acientes          v       [       FIL         Página: 1 / 8170       Registros: 245072       Pró         Nome + •       BARBARA MUNHOZ DE SOUSA       LIZ AURORA SILVA         LUIS HAMILTON DE CAMPOS       E             | TRAR           xima I Última           Nascimento Sexo              06/05/2020 Femin           19/09/2022 Femin           13/10/1978 Mascu                                                                                                    | <ul> <li>CPF ••</li> <li>ino 10742021122</li> <li>ino 16445939988</li> <li>ulino 00355554917</li> </ul>                                                                            | Mãe<br>ANA CAROLINA MUNHOZ FERNANDES<br>MARIANA DOS SANTOS LIMA<br>DAVINA JOSETE DE CAMPOS                                                                                                    | Cartão SUS • •<br>706302790273872<br>708203189175541<br>707701634855510                                                                         | < Voltar : Base                   |                                    |
| Pes<br>Filtro:<br>Primei<br>Ação<br>©<br>©<br>©<br>©                                                                            | Squisa P Nome eira : Anterior : 1 Código -  184389240 184389240 184389224 184389224 184389224                                                                                                    | acientes          V       Fit         Página: 1 / 8170       Registros: 245072       Pró         Nome + -       BARBARA MUNHOZ DE SOUSA       LIZ AURORA SILVA         LUIS HAMILTON DE CAMPOS       MELISSA BARROS SANTOS | Nascimento         Sexo            06/05/2020         Femin           19/09/2022         Femin         13/10/1978         Mascu           16/09/2022         Femin         13/10/1978         Mascu                                                                                                    | <ul> <li>CPF+*</li> <li>nino 10742021122</li> <li>nino 16445939988</li> <li>ulino 00355554917</li> <li>nino 16445994903</li> </ul>                                                 | Mãe<br>ANA CAROLINA MUNHOZ FERNANDES<br>MARIANA DOS SANTOS LIMA<br>DAVINA JOSETE DE CAMPOS<br>KATHLEN LARISSA DOS SANTOS                                                                                                    | Cartão SUS<br>706302790273872<br>708203189175541<br>707701634855510<br>704103170267074                                                          | « Voltar ː Base                   |                                    |
| Pes<br>Filtro:<br>Primei<br>Ação<br>©<br>©<br>©<br>©<br>©<br>©<br>©<br>©<br>©<br>©<br>©<br>©<br>©<br>©<br>©<br>©<br>©<br>©<br>© | <ul> <li>Squisa P</li> <li>Nome</li> <li>eira : Anterior : 1</li> <li>Código - •</li> <li>184389240</li> <li>184389240</li> <li>184389241</li> <li>184389216</li> <li>184389208</li> </ul>                                                         | acientes                                                                                                    | TRAR           xima I Última           Nascimento Sexo              06/05/2020 Femiri           19/09/2022 Femiri           13/10/1978 Mascu           16/09/2022 Femiri           25/03/2022 Femiri                                                                                                    | <ul> <li>CPF</li> <li>nino</li> <li>10742021122</li> <li>nino</li> <li>16445939988</li> <li>ulino</li> <li>00355554917</li> <li>nino</li> <li>16445994903</li> <li>nino</li> </ul> | Mãe<br>Mãe<br>ANA CAROLINA MUNHOZ FERNANDES<br>MARIANA DOS SANTOS LIMA<br>DAVINA JOSETE DE CAMPOS<br>KATHLEN LARISSA DOS SANTOS<br>MICHEL SUELI DE OLIVEIRA                                                                        | Cartão SUS . •<br>706302790273872<br>708203189175541<br>707701634855510<br>704103170267074<br>708108833871710                                   | « Voltar 1 Base                   |                                    |
| Pes<br>Filtro:<br>Primei<br>Re<br>C<br>C<br>C<br>C<br>C<br>C<br>C<br>C<br>C<br>C<br>C<br>C<br>C<br>C<br>C<br>C<br>C<br>C        | <ul> <li>Squisa P</li> <li>Nome</li> <li>eira : Anterior : 1</li> <li>Código</li> <li>184389240</li> <li>184389240</li> <li>184389241</li> <li>184389216</li> <li>184389208</li> <li>184389208</li> <li>184389194</li> </ul>                       | acientes                                                                                                    | ITRAR           oxima I Última           Nascimento         Sexo              06/05/2020         Feminin           19/09/2022         Feminin           13/10/1978         Mascu           16/09/2022         Feminin           25/03/2022         Feminin           03/09/2022         Keminin                                                                                                    | <ul> <li>CPF</li> <li>ino 10742021122</li> <li>ino 16445939988</li> <li>ulino 00355554917</li> <li>ino 16445994903</li> <li>ino ulino</li> </ul>                                   | Mãe<br>Mãe<br>ANA CAROLINA MUNHOZ FERNANDES<br>MARIANA DOS SANTOS LIMA<br>DAVINA JOSETE DE CAMPOS<br>KATHLEN LARISSA DOS SANTOS<br>KATHLEN LARISSA DOS SANTOS<br>MICHEL SUELI DE OLIVEIRA<br>JESSICA CASAGRANDE                    | Cartão SUS<br>706302790273872<br>708203189175541<br>707701634855510<br>704103170267074<br>708108833871710<br>704008367867162                    | < Voltar 1 Base                   |                                    |
| Pes<br>Filtro:<br>Primei<br>P<br>P<br>P<br>P<br>P<br>P<br>P<br>P<br>P<br>P<br>P<br>P                                            | <ul> <li>Squisa P</li> <li>Nome</li> <li>eira   Anterior   1</li> <li>Código - </li> <li>184389240</li> <li>184389240</li> <li>184389241</li> <li>184389216</li> <li>184389216</li> <li>184389208</li> <li>184389194</li> <li>184389186</li> </ul> | acientes                                                                                                    | Second Second | <ul> <li>CPF</li> <li>10742021122</li> <li>1ino</li> <li>16445939988</li> <li>ulino</li> <li>00355554917</li> <li>16445994903</li> <li>iino</li> <li>16451158950</li> </ul>        | Mãe<br>Mãe<br>ANA CAROLINA MUNHOZ FERNANDES<br>MARIANA DOS SANTOS LIMA<br>DAVINA JOSETE DE CAMPOS<br>KATHLEN LARISSA DOS SANTOS<br>KATHLEN LARISSA DOS SANTOS<br>MICHEL SUELI DE OLIVEIRA<br>JESSICA CASAGRANDE<br>SUSANA DA SILVA | Cartão SUS<br>706302790273872<br>708203189175541<br>707701634855510<br>704103170267074<br>708108833871710<br>704008367867162<br>898006303896423 | < Voltar 1 Base                   |                                    |

|                                                                             |                          |                                   |                                   |                                                                                     | ZOOME Q Q Q HISTORICO do                                                                                  |
|-----------------------------------------------------------------------------|--------------------------|-----------------------------------|-----------------------------------|-------------------------------------------------------------------------------------|----------------------------------------------------------------------------------------------------|
| Atendimento #402                                                            | 6980                     |                                   |                                   |                                                                                     | ▼ 06/10/2022                                                                                              |
| Data/Hora UTC<br>06/10/2022 11:54 -03:00                                    |                          |                                   |                                   |                                                                                     | Atendimento                                                                                               |
| UPS *<br>UNIDADE DE SAUDE SAO LUIZ (32)<br>Consultar Prontuário do Paciente | Papel *<br>ENFERMEIRA(O) | Profissional * ALVARO DE CARVALHO | Conselho *<br>COREN-SC-134602-ENF | CBO * Equipe<br>Tecnico de enfermagem da estrategia de s (3) EQUIPE DE SAUDE DA FAM | UNERDATE OF SUMULIEZ / 7037732 (3<br>ILLA - Área: 0205 )<br>ILLA - Área: 0205 )<br>Austo De CANW<br>(322) |
| Subjetivo<br>Notas                                                          |                          |                                   |                                   |                                                                                     | • • • • • • • • • • • • • • • • •                                                                         |
| Objetivo<br>Notas                                                           |                          |                                   |                                   |                                                                                     |                                                                                                    |
| - Avaliação                                                                 |                          |                                   |                                   |                                                                                     |                                                                                                    |

Zimbra

| PACIEN     Data de nascime     Fora de área ·     Ver todos os da     Enfermagen | DAG         DAG           Into: 1309/2002 * 20 anos, 0 meses e 23 dias · Femnino         1.38           ados - Acessar Tele-raido         1.48 condicional?                                                                                                    | OS IMPORTANTES<br>ngramento gengival 2. gengivite             |                                                                                             |
|----------------------------------------------------------------------------------|----------------------------------------------------------------------------------------------------|---------------------------------------------------------------|---------------------------------------------------------------------------------------------|
| FINALIZAR ATEND.                                                                 | 06/10/2022 is 10:65 1 1 Temperatura: PA_ (Sistélica / Dastélica): 122 mmhy / 76 mmhy - méd: 91.33 F(20_R850; Pulsapão: Glicemia: Sgt. O2 Sgt. CO2 27/09/2022 is 16:10 1 1 Peso: 74 kg Estatura: 163 on MC; 27.86 ASC; 1.7973216997222 Quadrit: Cintura: Cintura | a Braquial: P. Cutânea: Subescapular                          | 1<br>1<br>1<br>1<br>1<br>1<br>1<br>1<br>1<br>1<br>1<br>1<br>1<br>1<br>1<br>1<br>1<br>1<br>1 |
| Atendimento                                                                      | E-SUS                                                                                                    | Histórico do Paciente                                         |                                                                                             |
| SOAP                                                                             | Local de atendimente Turno de atendimente *                                                                                                    | + Filtros                                                     | SALVAR                                                                                      |
| SOAP                                                                             | UBS V OM OT ON                                                                                                    | ▼ 06/10/2022 13:25                                            | 0 _                                                                                         |
| Anamnese                                                                         |                                                                                                    | Atondimento                                                   | 0                                                                                           |
| FICHA DE TRIAGEM<br>(COVID-19)                                                   | estante                                                                                                    | UPS Data                                                      |                                                                                             |
| SOLICITAÇÃO DE<br>TESTE COVID E                                                  | Neuronidades Exempleia: Eseminia Adventerão                                                                                                    | UNIDADE DE SAUDE SAO 06/10/2022 às 13:<br>LUIZ / 7037732 (32) | 25                                                                                          |
| TERMO DE<br>ISOLAMENTO SOCIAL                                                    |                                                                                                    | Profissional Conselho ALVARO DE CARVALHO COREN-SC-134602      | -ENF                                                                                        |
| E-SUS >                                                                          | Fichas para Atendimento                                                                                                    | (292)                                                         |                                                                                             |
| Dados Importantes<br>Anotações de                                                | A Atenção!<br>Ao salvar as opções abaixo não será possível editar.                                                                                                    | ▼ 06/10/2022 - 11:54                                          | 0                                                                                           |
| Evama Eírico                                                                     |                                                                                                    | Atendimento                                                   | 0                                                                                           |
| Avaliação<br>Antropométrica                                                      | Ficha de Atendimento Individual Ficha de Procedimentos Ficha de Sindrome neurológica por Zika/Microcefalia Ficha de Marcadores de Consumo Alimentar Ficha de Vacinação Ficha de Atendimento Domiciliar Ficha Availação de Elegibilidade e Admissão                                                                                                    | UPS Data UNIDADE DE SAUDE SAO UNIZADE 7037732 (32)            | 54                                                                                          |
| Controle Gestacional<br>Aferições Vitais<br>Acolhimentos                         | SALVAR                                                                                                    | Profissional Conselho ALVARO DE CARVALHO (252)                | -ENF                                                                                        |
| Gráficos                                                                         |                                                                                                    | CBO Equipe                                                    |                                                                                             |
| Terminologia                                                                     | Dados Importantes                                                                                                    | Turnico de enformacion da                                     | •                                                                                           |
| Conduta                                                                          | Descricilo                                                                                                    |                                                               |                                                                                             |
| Teste Rapido                                                                     |                                                                                                    |                                                               |                                                                                             |
| Procedimentos<br>Resoltas                                                        |                                                                                                    |                                                               |                                                                                             |
| Laudos                                                                           |                                                                                                    |                                                               |                                                                                             |
| Medicamentos                                                                     |                                                                                                    |                                                               |                                                                                             |
| Encaminhamento                                                                   |                                                                                                    |                                                               |                                                                                             |
| Interconsulta                                                                    | ADICIONAR                                                                                                    |                                                               |                                                                                             |
| Vacinas                                                                          |                                                                                                    |                                                               |                                                                                             |
| Documentos                                                                       |                                                                                                    |                                                               |                                                                                             |

| •                                                                                                    | PACIENTE T<br>Data de nascimento: 13<br>Fora de área -<br>Ver todos os dados -<br>Enfermagem? S | IESTE EE (1298517)<br>009/002 - 20 anos, 0 massa e 23 diss - Femnino<br>Acessar Tele-saúde<br>Farar em obsensação — Alta condicionai?                                                                                                    | 1. SB     | OOS IMPORTANTES<br>ngramento gengival 2. gengi                                             | vite                                                            |
|----------------------------------------------------------------------------------------------------|-------------------------------------------------------------------------------------------------|----------------------------------------------------------------------------------------------------|-----------|--------------------------------------------------------------------------------------------|-----------------------------------------------------------------|
| FINALIZ                                                                                                    | AR ATEND.                                                                                       | B/10/2022 is 10:58 1 + Temperatura:         Path. (Sistólica / Dastólica): 122 mmhy / 76 mmhy - méd: 91.33         Fres. Resp.:         Pulsação:         Gloemia:         Sat. O2:         27/09/2022 is 16:10         1         Peso: 74 kg         Estatura: 163 on         MC: 27.85         ASC: 1.7973216997222         Quadrit:         C           Estado Nutrional:         Sobrepeso         Sobrepeso         C         Sobrepeso         Sobrepeso         C         Sobrepeso | intura: 🧕 | Braquial: P.Cutânea: Sube                                                                  | Escapular                                                       |
| Atendimen<br>Atendimen<br>SOAP                                                                                                   | nto                                                                                             | Anotações de enfermagem                                                                                                    |           | Histórico do Pacie<br>+ Filtros                                                            | ente C 🕈                                                        |
| SOAP<br>Anamnese<br>FICHA DE<br>(COVID-15<br>SOLICITA)<br>TE STE CO<br>DENGUE<br>TERMO DI<br>ISOLAME                             | e<br>TRIAGEM<br>9)<br>ÇÃO DE<br>VVID E<br>E<br>NTO SOCIAL                                       | Realizar o registro da coleta de dados extraída da Escuta Qualificada/Anamnese                                                                                                    |           |                                                                                            | Conselho     COREN-SC-134602-ENF                                |
| E-SUS<br>Dados Imp<br>Anotaçõe:<br>Enfermage<br>Exame Fís<br>Avaliação<br>Antropom                                               | portantes<br>s de<br>em<br>sico                                                                 | Avaliação Antropométrica       Realizar o registro da Avaliação Antopométrica         Tipo de data       Data **       Horário **       Origem da informação *       Anterior a este atendimento         Data/Hora       06/10/2022       13:29       Próprio profissional V                                                                                                    | C         | 06/10/2022 - 11:54     Atendimento     UPS     UNIDAE DE SAUDE SAO     LUIZ / 7037732 (32) | 4 0<br>Data<br>06/10/2022 às 11:54                              |
| Controle (<br>Aferições<br>Acolhimer<br>Gráficos<br>Terminolo                                                                    | Gestacional<br>Vitais<br>ntos                                                                   | Peso     Estatura     IMC     Área de Superficie Corporal <ul> <li></li></ul>                                                                                                    |           | Profissional<br>ALVARO DE CARVALHO<br>(292)<br>CBO<br>Theoleo do performances do           | Conselho<br>COREN-SC-134602-ENF<br>Equipe<br>EQUIPE DE CAUDE DA |
| Conduta<br>Teste Ráp<br>Exames e<br>Procedima<br>Receitas<br>Laudos<br>Medicame<br>Encaminh<br>Interconsu<br>Vacinas<br>Document | ido                                                                                             | Circ. Braquial Pg Cutánea<br>m V B mm V<br>Estado Nutricional<br>O nenhuma das opções O baixo peso O adequado ou eutrófico O sobrepeso O obesidade<br>Vacina em Dia<br>O sim<br>O Não<br>SALVAR                                                                                                    |           |                                                                                            |                                                                 |

SOAP

E-SUS

PACIENTE TESTE EE (1298517) 3/09/2002 · 20 anos, 0 meses e 14 dias

Data de nascime Fora de área -Ver todos os dados - Acessar Tele-saúde Enfermagem? Ficar em observação? Alta condicional? 230920222 å: 15:35 1 🖍 Temperatura: <u>FA</u> (Sistôlica / Diastôlica / Diastôlica / Di FINALIZAR ATEND. Estado Nutricional: Nenhuma das Opções Aferições Vitais Histórico do Paciente Anamnese + Filtros SALVAR FICHA DE TRIAGEM (COVID-19) Tipo de data Data \* Horário <sup>1</sup> Anterior a este atendimento ▶ 27/09/2022 15:41 ▼ 27/09/2022 - 15:56 Data/Hora SOLICITAÇÃO DE TESTE COVID E Resultados de Exames DENGUE Temperatura P.A. Sistólica. RA, Diastólica, Pressão Arterial Média TESTE RAPIDO PARA SIFILIS NA TERMO DE + •c 122 🛨 mmhg 🗙 76 🛨 mmhg 🗸 91.3310 36.4 ~ GESTANTE OU PAI/PARCEIRO ISOLAMENTO SOCIAL E Resp Eroquôncia cardíaca Bulcação Coleta Solicitação:Origem Pedido Exame: (205167) Data Resultado: 27/09/2022 15:05 -03:00 Resultado: Não Reagente 18 🛨 irprr 🗸 76 🛨 bprr 🗸 🛨 bpm 🗸 92 + mg/dl ~ Jeium Ficha Atendimento Individual Sat. O2 Sat. CO2 Dados Importantes 🛨 % 🗸 🛨 % 🗸 Solicitação:Origem Pedido Exame: (220059) Data Resultado: 19/09/2022 10:01 -03:00 Resultado: Não Reagente 97 Anotações de Enfermagem Exame Físico SALVAR Solicitação:Origem Pedido Exame: (218988) Data Resultado: 13/09/2022 16:06 -03:00 Resultado: Não Reagente Avaliação Antropo métrica Controlo Gosta Solicitação:Origem Pedido Exame: (212618) Data Resultado: 23/08/2022 10:14 -03:00 Resultado: Não Reagente Acolhimentos Gráficos Data: 23/09/2022 às 15:35:48 Solicitação:Origem Pedido Exame: (143399) Data Resultado: 11/11/2021 09:15 -03:00 Resultado: Não Reagente Terminologia Estatura: Peso: Quadril: Cintura: Temperatura: MC: PA: (Sistòlica / Diastòlica): 120 mm/g / 80 mm/g Free, Reso; Pulsação: Prega Cutânea: Subescapular Gree, Braquial: Sgt. de Oxigênio: Glicemia: 88 mg/d/ Estado Nutricional: Nenhuma das Opções Conduta Data: 23/09/2022 às 09:33:39 Teste Rápido Exames e Procediment Estatura: Peso: Quadril: Cintura: Temperatura: MC: PA: (Sistôlica / Diastôlica): 100 mm/g / Eng. Rego: Prega Cutânea: Subescapular Cint. Bradual: Gineria: 100 mg/di Estado Nutricional: Nenhuma das Opções Receitas Data: 23/09/2022 as 09:33:19 Laudos Estatura: 153 om Peso: 63 kg Quadrit: Cintura: Temperatura: JMQ; 26.91 PA; (Sistólica / Diastólica): / F190; Resp; Pulsação: Prega Cutânea: Subescapular Qro; Braquiat: Sgt. de Oxigénio: Glicemia: Estado Nutricional: Nenhuma das Opções Medicamentos Encaminhamento Data: 22/09/2022 as 13:54:20 Interconsulta Estatura: Peso: Quadri: Cintura: Temperatura: 36,40 °C MQ: PA: (Stabilica / Dastólica): 125 mm/g / 82 mm/g / 82 mm/g / 82 mm/g / 92 mm/g / 92 mm/g Vacinas Estado Nutricional: Nenhuma das Opções Documentos Compareciment Data: 22/09/2022 às 13:50:53 Evolução Estatura: 163 om Peso: 56 kg Quadrit: Cintura: Temperatura: 100; 21.08 PA; (Sistôlica / Diastôlica): / Freq: Respo: Pulsação: Prega Cutânea: Subescapular Qro, Braquiat: Sat, de Oxigênio: Glicemia: Estado Nutricionat: Magreza Digitação da Produção Data: 19/09/2022 do 09:30:47 Desfecho Estatura: 172 an Peso: 92 kg Quadrit. Cintura: Temperatura: MC; 31.1 PA; (Sistôlica / Diastôlica / Diastôlica / Diastôlica / Prega Cutánea: Subescapular Que; Braquia: Sat. de Oxigênio: Glicemia: Estado Nutricional: Nenhuma das Opções

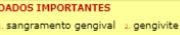

| •                                    | ACIENTE TESTE EE (1298517)<br>ta de nacionanto: 13082002 · 20 anos, 0 mosas e 23 dias · Ferminino<br>re de nacional                                                                                                    | ADOS IMPORTANTES<br>angramento gengival 2. gengivite                                            |
|--------------------------------------|----------------------------------------------------------------------------------------------------|-------------------------------------------------------------------------------------------------|
|                                      | todos os dados - Acessar Tele-saúde<br>Enfermagem? 🗋 Ficar em observação? 🗌 Alta condicional?                                                                                                    |                                                                                                 |
| FINALIZAR                            | TEND.         06/10/2022 is 13:45 1 (Sistôlica / Diastôlica): 122 mm/g / 76 mm/g - méd: 91.33         Ess. Besc.: Ess. Besc.: Pulsação:         Gloemia:         Sat. O2:         27/09/2022 is 16:10 1 (Sistôlica): 122 mm/g / 76 mm/g - méd: 91.33         Contraction (Contraction):         MC: 27/09/2022 is 16:10 1 (Sistôlica): 122 mm/g / 76 mm/g - méd: 91.33         Contraction (Contraction):         Sat. O2:         27/09/2022 is 16:10 1 (Sistôlica): 122 mm/g / 76 mm/g - méd: 91.33         Contraction (Contraction):         Sat. O2:         27/09/2022 is 16:10 1 (Sistôlica): 122 mm/g / 76 mm/g - méd: 91.33         Contraction (Contraction):         Sat. O2:         27/09/2022 is 16:10 1 (Sistôlica): 122 mm/g / 76 mm/g - méd: 91.33         Contraction (Contraction):         Sat. O2:         27/09/2022 is 16:10 1 (Sistôlica): 122 mm/g / 76 mm/g - méd: 91.33         Contraction (Contraction):         Sat. O2:         27/09/2022 is 16:10 1 (Sistôlica): 122 mm/g / 76 mm/g - méd: 91.33         Contraction (Contraction):         Sat. O2:         27/09/2022 is 16:10 1 (Sistôlica):         MC: 27.85         ASC: 1.7973216997222         Quadrit:         Cinture:           Estado Nutritional:         Sobrepeso         Sobrepasition:         Sobrepasition:         Sobrepasitio | <u>C.</u> Braquial: <u>P.</u> Cutánea: Subescapular                                             |
| Anamnese                             | Digitação da Produção                                                                                                    | Histórico do Paciente                                                                           |
| FICHA DE TR<br>(COVID-19)            | GEM escular Iniciar / Orientagao                                                                                                    | + Filtros SALVAR                                                                                |
| SOLICITAÇÃO<br>TESTE COVIE<br>DENGUE | DE Escuta Inicial / Orientação (03.01.04.007-9)<br>E D                                                                                                    |                                                                                                 |
| TERMO DE<br>ISOLAMENTO               | social Procedimentos / Pequenas cirurgias                                                                                                    | UPS Data                                                                                        |
| E-SUS                                | Acupuntura com inserção de agulhas (0309050022)                                                                                                    | LUIZ / 7037732 (32)                                                                             |
| Anotações de<br>Enfermagem           | Administração de vitamina A (0101040059)                                                                                                    | Profissional         Conselho           ALVARO DE CARVALHO<br>(292)         COREN-SC-134602-ENF |
| Exame Físico                         | Catetarismo vesical de alívio (0301100047)                                                                                                    |                                                                                                 |
| Avaliação<br>Antropométri            | Ceuterização química de paquenas tesões (000000000)                                                                                                    | ▼ 06/10/2022 - 11:54                                                                            |
| Controle Ges                         | cional Grungie de unha (cantoplastia - 0401020177)                                                                                                    | Atendimento 0                                                                                   |
| Aterições Vita<br>Acolhimentos       | s                                                                                                    | UPS Data<br>UNIDADE DE SAUDE SAO 06/10/2022 às 11:54                                            |
| Gráficos                             |                                                                                                    | LUIZ / 7037732 (32)                                                                             |
| Terminologia<br>Conduta              | Bvenagem de abscesso (0401010031)                                                                                                    | ALVARO DE CARVALHO<br>(292) COREN-SC-134602-ENF                                                 |
| Teste Rápido                         | Eletrocardiograma (0211020036)                                                                                                    | CBO Equipe                                                                                      |
| Procedimento<br>Receitas             | □Coleta de citopatológico de colo uterino (0201020033)                                                                                                    | Toreles de onformaseur da LEOHIDE DE CAHDE DA                                                   |
| Laudos                               | Exame de pé diabético (0301040095)                                                                                                    |                                                                                                 |
| Medicamento                          | to                                                                                                    |                                                                                                 |
| Interconsulta<br>Vacinas             | Fundoscopis (exame de fundo de olho - 0211060100)                                                                                                    |                                                                                                 |
| Documentos                           | infiltragão em cavidade sinovial (0303090030)                                                                                                    |                                                                                                 |
| Comparecime                          | to                                                                                                    |                                                                                                 |
| Evolução<br>Digitação da l           | rodução 🕨                                                                                                    |                                                                                                 |
| Destecho                             | Retirada de ceruma (0404010270)                                                                                                    |                                                                                                 |
|                                      | Retirada de pontos de cirurgia (0301100152)                                                                                                    |                                                                                                 |
|                                      | Dutura simples (0401010066)                                                                                                    |                                                                                                 |
|                                      | □Triagem oftalmológica (0211060275)                                                                                                    |                                                                                                 |
|                                      | Tamponamento de epistaxe (0404010342)                                                                                                    |                                                                                                 |
|                                      | □Teste do olhinho (TRV)                                                                                                    | 4                                                                                               |

| 4                                 | PACIENT<br>Data de nasciment<br>Fora de área -<br>Ver todos os dad | E TESTE EE (1298517)<br>to: 13/03/2002 · 20 anos, 0 meses e 23 dias · Feminino<br>dos - Acessar Tele-saúde<br>? Ficar em observação? Alta condicional? |                                                 |                                 |                                  |                           |                                                  |                                |             | DADOS IMPORTANTES<br>1. sangramento gengival 2. gengivite      |
|-----------------------------------|--------------------------------------------------------------------|----------------------------------------------------------------------------------------------------|-------------------------------------------------|---------------------------------|----------------------------------|---------------------------|--------------------------------------------------|--------------------------------|-------------|----------------------------------------------------------------|
| FINALIZA                          | R ATEND.                                                           | 06/10/2022 as 10:58 <b>1 ☆</b> Temperatura: PA <sub>L</sub> (Sis                                                                                       | tólica / Diastólica): 122 mm/g / 76 mm/g - méd: | 91.33 Ereq.Resp.: Ereq.Cer.: Pu | Isação: Glicemia: Sat O2: Sat CO | 2: 27/09/2022 dis 16:10 🛓 | Peso: 74 kg Estatura: 163 cm MCc.: 27.85 ASC.: 1 | .7973216997222 Quadril: Cintur | a: Cutânea  | s: Subescapular Estado Nutricional: Sobrepeso                  |
| Anamnese                          | <b>Fi</b>                                                          | inalizar o Atendimento                                                                                                    |                                                 |                                 |                                  |                           |                                                  |                                |             | Histórico do Paciente                                          |
| FICHA DE<br>(COVID-19)            | TRIAGEM                                                            | Para sífilis (0214010074)                                                                                                    |                                                 |                                 |                                  |                           |                                                  |                                |             | + Filtros SALVAR                                               |
| SOLICITAÇ<br>TESTE CO<br>DENGUE   | ÃO DE<br>VID E                                                     | <ul> <li>Administração de Medicament</li> </ul>                                                                                                    | tos                                             |                                 |                                  |                           |                                                  |                                |             | ▼ 06/10/2022 - 10:08                                           |
| TERMO DE                          | TO SOCIAL                                                          | 🗌 Oral (0301100217)                                                                                                    |                                                 |                                 |                                  |                           |                                                  |                                |             | Atendimento O<br>UPS Data                                      |
| E-SUS                             |                                                                    | Intramuscular (0301100209)                                                                                                    |                                                 |                                 |                                  |                           |                                                  |                                |             | UNIDADE DE SAUDE 06/10/2022 às 10:08<br>PAQUETA / 7041195 (34) |
| Ficha Aten<br>Individual          | dimento                                                            | Endovenosa (0301100195)                                                                                                    |                                                 |                                 |                                  |                           |                                                  |                                |             | Profissional Conselho                                          |
| Dados Imp                         | ortantes                                                           | 🗌 Inalação / Nebulização (030110010                                                                                                    | 11)                                             |                                 |                                  |                           |                                                  |                                |             | ALVARO DE CARVALHO COREN-SC-134602-ENF<br>(292)                |
| Enfermage                         | em<br>co                                                           | □Tópica (0301100233)                                                                                                    |                                                 |                                 |                                  |                           |                                                  |                                |             | CBO<br>Enfermeiro da estrategia                                |
| Avaliação<br>Antropomé            | étrica                                                             | Penicilina para tratamento de sífilis                                                                                                    | (0301100241)                                    | · · · · ·                       |                                  |                           |                                                  |                                |             | de saude da fam (223565)                                       |
| Controle G                        | iestacional                                                        | Subcutanea (SC) (0301100225)                                                                                                    |                                                 |                                 |                                  |                           |                                                  |                                |             | Profissional Local Necessidades                                |
| Aferições \                       | Vitais                                                             | SALVAR Salvar a I                                                                                                    | Digitação da Produção                           |                                 |                                  |                           |                                                  |                                |             | ALVARO DE Atendimento Especiais<br>CARVALHO UBS Não            |
| Gráficos                          | 105                                                                | Procedimento/Atividade *                                                                                                    | CBO *                                           |                                 | CID                              |                           | Serviço                                          |                                |             | Turno Fichas                                                   |
| Terminolog                        | gia                                                                |                                                                                                    | ٩.                                              |                                 | ٩.                               |                           | 9                                                | 9                              |             | Manhă Ficha de Atendimento Individual                          |
| Conduta                           |                                                                    | Classificação                                                                                                    |                                                 |                                 |                                  |                           |                                                  |                                |             | Ficha de Procedimentos                                         |
| Teste Rápio                       | do                                                                 | Característica do Atendimento *                                                                                                    | Autorização Ouantidade *                        | Otde, Peso Otde, Alt            | ura Otde.                        |                           |                                                  |                                |             |                                                                |
| Exames e<br>Procedime<br>Receitas | entos                                                              | Eletivo (1)                                                                                                    | <b>1</b>                                        | 0                               | Temperatura<br>0                 |                           |                                                  |                                |             |                                                                |
| Medicamer                         | ntos                                                               |                                                                                                    |                                                 |                                 |                                  |                           |                                                  |                                |             |                                                                |
| Interconsu                        | lita                                                               | ADICIONAR NOVA                                                                                                    |                                                 |                                 |                                  |                           |                                                  |                                |             |                                                                |
| Vacinas<br>Documento<br>Compareci | os<br>imento                                                       | LEGENDA<br>Techado: Procedimento incomp                                                                                                    | atível.                                         |                                 |                                  |                           |                                                  |                                |             |                                                                |
| Evolução                          |                                                                    | Ação Procedimento                                                                                                    |                                                 |                                 |                                  | CID 10                    | СВО                                              | Quantidade                     | Origem      |                                                                |
| Digitação d<br>Desfecho           | la Produção >                                                      | AFERIÇÃO DE PRESSÃO                                                                                                    | O ARTERIAL (0301100039)                         |                                 |                                  |                           | Enfermeiro da estrategia de saude da fam (223565 | ) 1                            | Atendimento |                                                                |
|                                   |                                                                    | 4                                                                                                    |                                                 |                                 |                                  |                           |                                                  |                                | •           |                                                                |
|                                   |                                                                    | Desfecho                                                                                                    |                                                 |                                 |                                  |                           |                                                  |                                | D           |                                                                |
|                                   |                                                                    | ATENÇÃO: A gravação                                                                                                    | dos dados desta seção será re                   | alizada no momento de F         | inalizar Atendimento.            |                           |                                                  |                                |             | 4                                                              |